## EGTRRA Plans - Simple Upload Procedures

08/16/2024 4:40 pm CDT

PPA versions of the defined contribution documents are now available on the ftwilliam.com system. There may still be times when you would need to add an EGTRRA version of these documents. This guide walks you through how to set up a new EGTRRA document on the system that is tied to a company but that will be populated with defaults. You will then be able to enter the checklist for the plan and make any provisional changes that are needed.

- 1. Set or find CustomerID for the company that needs the EGTRRA defined contribution document.
  - a. Go to "Edit Company" screen.
  - b. Next to the company name find the CustomerID. If there is no CustomerID click on the pencil icon and enter in a number that is unique to the company.

| eme > Edit                   | Company                     |
|------------------------------|-----------------------------|
| ompany                       | SAMPLE UPLOAD PLAN          |
| lan:                         | Select a plan *             |
| etails:                      | EIN: 456123456              |
| 10/01                        |                             |
| > Edit Co                    |                             |
| k VVOl<br>s>EditCo<br>mpany: | mpany<br>SAMPLE UPLOAD PLAN |
| mpany:                       | sample upload plan          |

- 2. Complete the EGTRRA Plan SIMPLE Upload CSV file for the type of plan you would like to add. Note that you will be editing the spreadsheet in Excel but the file must be saved in the .csv format for uploading.
  - a. The sample spreadsheet can be found on the "Upload Employer/Plan Data" Screen.
    - i. Under the Company/Plan, choose "Upload Company/Plan Data"

|   | ). Wolters Kluwe     | ſ | Select a Plan                  |     |             |
|---|----------------------|---|--------------------------------|-----|-------------|
|   | Home                 |   |                                |     |             |
| 8 | Edit Profile         |   | N - ID: 4564564                | 156 | 1           |
| < | Company / Plan       | • | Add Company                    |     |             |
|   | Batches 2            | • | Edit Company                   |     |             |
|   | ftwClient Manager    | ۲ | Delete Company                 |     |             |
|   | ftwPortal Pro        | ۲ | Add Plan                       | 1   |             |
|   | Reports              | ٠ | Edit Plan                      | ked | 2014 -      |
|   | Downloads            | ۲ | Delete Plan                    |     | ▼ 1099s wit |
| 6 | Administrative Tasks | • | Plan Search                    |     |             |
| 0 | Support              | • | Upload Company/Plan Data       | 3   |             |
|   | Log Out              |   | le / Expand All / Collapse All |     |             |

ii. Click the "Add/Modify Company and Plan Data" link

| 😟 Wolters Kluwer 👻               | Select a Plan |
|----------------------------------|---------------|
| Home > Upload Center             |               |
| Company / Plan Uploads           |               |
| Add/Modify Company and Plan Data | >             |

iii. Click the "EGTRRA Plan Simple Upload Sample" to download the sample spreadsheet.

|   | Sumple Spreadsheet                                                                                                    |                                          |  |
|---|----------------------------------------------------------------------------------------------------|------------------------------------------|--|
|   | This sample spreadsheet will add a company and 2 plans. The<br>sample plans use most of the ZZZ default plan options, only<br>overriding the appropriate elements.              | Upload file name:<br>Number of rows befo |  |
|   | This upload can also be used to replace existing company/plan<br>data in batch. For a video demonstration outlining a method to<br>update certain plan fees for existing plans: |                                          |  |
| < | EGTRRA Plan Simple Upload Sample                                                                                                    |                                          |  |
|   | Recorded demonstration                                                                                                    |                                          |  |
| 0 | Outline and notes to accompany demo                                                                                                    |                                          |  |

b. PlanType, Checklist, and ChecklistVersion – These codes will tell the system what type of plan you would like to add. The specific codes for each plan type can be taken from the following chart.

|                                     | PlanType | CheckList | ChecklistVersion |
|-------------------------------------|----------|-----------|------------------|
| 401(k) Plans                        |          | •         | ·                |
| Prototype Nonstandardized           | 4K       | ProtoNS   | EGTRRA           |
| Prototype Standardized              | 4K       | ProtoSTD  | EGTRRA           |
| Volume Submitter – Prototype Format | 4KPT     | VolSub    | EGTRRA           |
| Volume Submitter – IDP Format       | 4K       | VolSub    | EGTRRA           |
| Profit Sharing Plans                |          |           |                  |
| Volume Submitter – IDP Format       | PS       | VolSub    | EGTRRA           |
| Money Purchase Pension Plans        | •        | •         | •                |
| Prototype Nonstandardized           | MP       | ProtoNS   | EGTRRA           |
| Prototype Standardized              | MP       | ProtoSTD  | EGTRRA           |
| Volume Submitter – IDP Format       | MP       | VolSub    | EGTRRA           |
| Target Benefit Plans                |          |           |                  |
| Prototype Nonstandardized           | TG       | ProtoNS   | EGTRRA           |

- c. CustomerID This must match exactly the number found/set in step 1. This tells the system what company you want the new EGTRRA plan added to.
- d. PlanLine1 This should be the first line of the plan name for the new EGTRRA plan. All plan specific information can be changed in the checklist after the spreadsheet is uploaded. Entering the plan name will allow you to more easily find the plan after upload.
- e. You can add as many plans as you would like to the same upload file as long as the CustomerID and PlanLine1 are unique.
- f. Below is a sample of a spreadsheet for a new 401(k) prototype nonstandardized plan for the SAMPLE UPLOAD PLAN company shown above as well as plans for two other companies.

|   | A        | В         | С          | D          | E                                         |
|---|----------|-----------|------------|------------|-------------------------------------------|
| 1 | PlanType | CheckList | Checklist\ | CustomerID | PlanLine1                                 |
| 2 | 4K       | ProtoNS   | EGTRRA     | 456456456  | SAMPLE 401(k) ProtoNS EGTRRA - 456456456  |
| 3 | 4K       | ProtoNS   | EGTRRA     | 123123123  | SAMPLE 401(k) ProtoNS EGTRRA - 123123123  |
| 4 | 4KPT     | ProtoSTD  | EGTRRA     | 789789789  | SAMPLE 401(k) ProtoSTD EGTRRA - 789789789 |
| 5 |          |           |            |            |                                           |

g. Save the file as a .csv file in a place you can easily access it.

| File <u>n</u> ame:    | EGTRRA Plan Simple Upload - SAMPLE UPLOAD PLAN |  |  |
|-----------------------|------------------------------------------------|--|--|
| Save as <u>t</u> ype: | CSV (Comma delimited)                          |  |  |

- 3. Upload csv file to the system.
  - a. Under the Company/Plan select "Upload Company/Plan Data".

| 4 | ). Wolters Kluwer    | 6 | Select a Plan                  |     |             |
|---|----------------------|---|--------------------------------|-----|-------------|
|   | Home                 |   |                                |     |             |
| 8 | Edit Profile         |   | N - ID: 4564564                | 56  | 1           |
| < | Company / Plan       | • | Add Company                    |     |             |
|   | Batches 2            | ۲ | Edit Company                   |     |             |
|   | ftwClient Manager    | ۲ | Delete Company                 |     |             |
|   | ftwPortal Pro        | ۲ | Add Plan                       | 1   |             |
|   | Reports              | ۲ | Edit Plan                      | ked | 2014 🔻      |
|   | Downloads            | ۲ | Delete Plan                    | -   | ▼ 1099s wit |
| 6 | Administrative Tasks | ۲ | Plan Search                    |     |             |
| 0 | Support              | • | Upload Company/Plan Data       | 3   |             |
|   | Log Out              |   | le / Expand All / Collapse All |     |             |

b. On the Upload Center screen select "Add/Modify Company and Plan Data".

| 氢. Wolters Kluwer 👻              | Select a Plan |  |  |
|----------------------------------|---------------|--|--|
| Home > Upload Center             |               |  |  |
| Company / Plan Uploads           |               |  |  |
| Add/Modify Company and Plan Data | >             |  |  |

c. Towards the bottom of Upload Company and Plan Information screen click on the "Browse" button.

| Upload file name:                     | Browse No ile selected. |
|---------------------------------------|-------------------------|
| Number of rows before column headers: | 0                       |
|                                       | Submit                  |
|                                       | Cancel                  |

d. Use the pop-up screen to choose the file you created and saved in Step 2 and click the "Open" button.

| Computer |               | Ŕ    | EGTRRA Plan Simple Upload - SAMPLE UPLOAD PLAN |   |             |
|----------|---------------|------|------------------------------------------------|---|-------------|
| ETH/E)   | Ŧ             | •    | III                                            |   | F.          |
|          | File <u>n</u> | ame: | EGTRRA Plan Simple Upload - SAMPLE UPLOAD PLAN | - | All Files 🔻 |
|          |               |      |                                                |   | Open Cancel |

e. Click on the "Submit" button.

| Upload file name:                        | Browse EGTRRA Plan Simple Upload - SAMPLE UPLOAD PLAN.csv |
|------------------------------------------|-----------------------------------------------------------|
| Number of rows before<br>column headers: | 0                                                         |
|                                          | Submit                                                    |
|                                          | Cancel                                                    |

f. A pop-up will show if there are any errors or warnings. Typically the only issue you may see with this simplified procedure is if you already have a plan with the same name under the company you are adding to. If there are no errors click the "Perform Upload" button.

| Con                            | npany/F | lan Upload  |         |               |      |        |                    |      |
|--------------------------------|---------|-------------|---------|---------------|------|--------|--------------------|------|
|                                |         |             | Uple    | oad Results   | Pre  | view   |                    |      |
| #                              | Result  | Company     | Plan    | CustomerID    | Pla  | nLine  | 1                  |      |
| 1                              | ок      |             | Add     |               | SAN  | MPLE 4 | 01(k) PrototNS EGT | RRA  |
|                                |         |             |         |               |      |        | Download           | as C |
| Total rows processed/received: |         |             |         |               |      |        | Total errors:      | 0    |
| То                             | tal row | s with con  | npanie  | s to be added | d:   | 0      | Total warnings:    | 0    |
| То                             | tal row | s with con  | npanie  | s to be updat | ted: | 0      |                    |      |
| То                             | tal row | s with plar | ns to l | be added:     |      | 1      |                    |      |
| То                             | tal row | s with plan | ns to l | be updated:   |      | 0      |                    |      |

g. When the upload is complete a pop-up will show that the new plan(s) has been added. Click the "Close" button. Your new EGTRRA document is now ready to work with.

|                                    |                              |             |        | U        | pload     | Co                | mplete      |       |            |              |  |
|------------------------------------|------------------------------|-------------|--------|----------|-----------|-------------------|-------------|-------|------------|--------------|--|
| # Result Company                   |                              |             | Plan   | PlanType | CheckList |                   | ChecklistVe | rsion | CustomerID | PlanLine1    |  |
|                                    | OK                           |             | Add    | 4K       | ProtoNS   | 5                 | EGTRRA      |       |            |              |  |
|                                    |                              |             |        |          |           |                   |             |       | Dow        | mload as CS\ |  |
| Total rows processed/received:     |                              |             |        |          | 1/1       | То                | tal errors: | 0     |            |              |  |
| Total rows with companies added:   |                              |             |        |          | 0         | Total warnings: 0 |             |       |            |              |  |
| Total rows with companies updated: |                              |             |        |          | 0         |                   |             |       |            |              |  |
| Fotal rows with plans added:       |                              |             |        |          | 1         |                   |             |       |            |              |  |
| C                                  | tal rows                     | s with plan | ns upo | lated:   | 0         |                   |             |       |            |              |  |
|                                    | <b>)</b> . W                 | /olter      | rs K   | luwer    | •         | S                 | elect a P   | Plan. |            |              |  |
| 10                                 | ome > Ed                     | lit Compan  | Y      |          |           |                   |             |       |            |              |  |
|                                    | Company: SAMPLE UPLOAD F     |             |        |          | PLAN      | PLAN              |             |       | 456456456  | 1            |  |
| C                                  | Plan:                        |             |        |          |           |                   | -           |       |            |              |  |
| P                                  | Details: SAMPLE 401(k) Proto |             |        |          | totNS E   | otNS EGTRRA       |             |       |            |              |  |
|                                    | etails:                      | -           |        |          |           |                   |             |       |            |              |  |